## **Primary Levy Contact**

**User Guide** 

DATE: September 2022

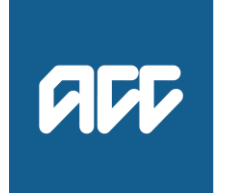

He Kaupare. He Manaaki. He Whakaora. prevention. care. recovery.

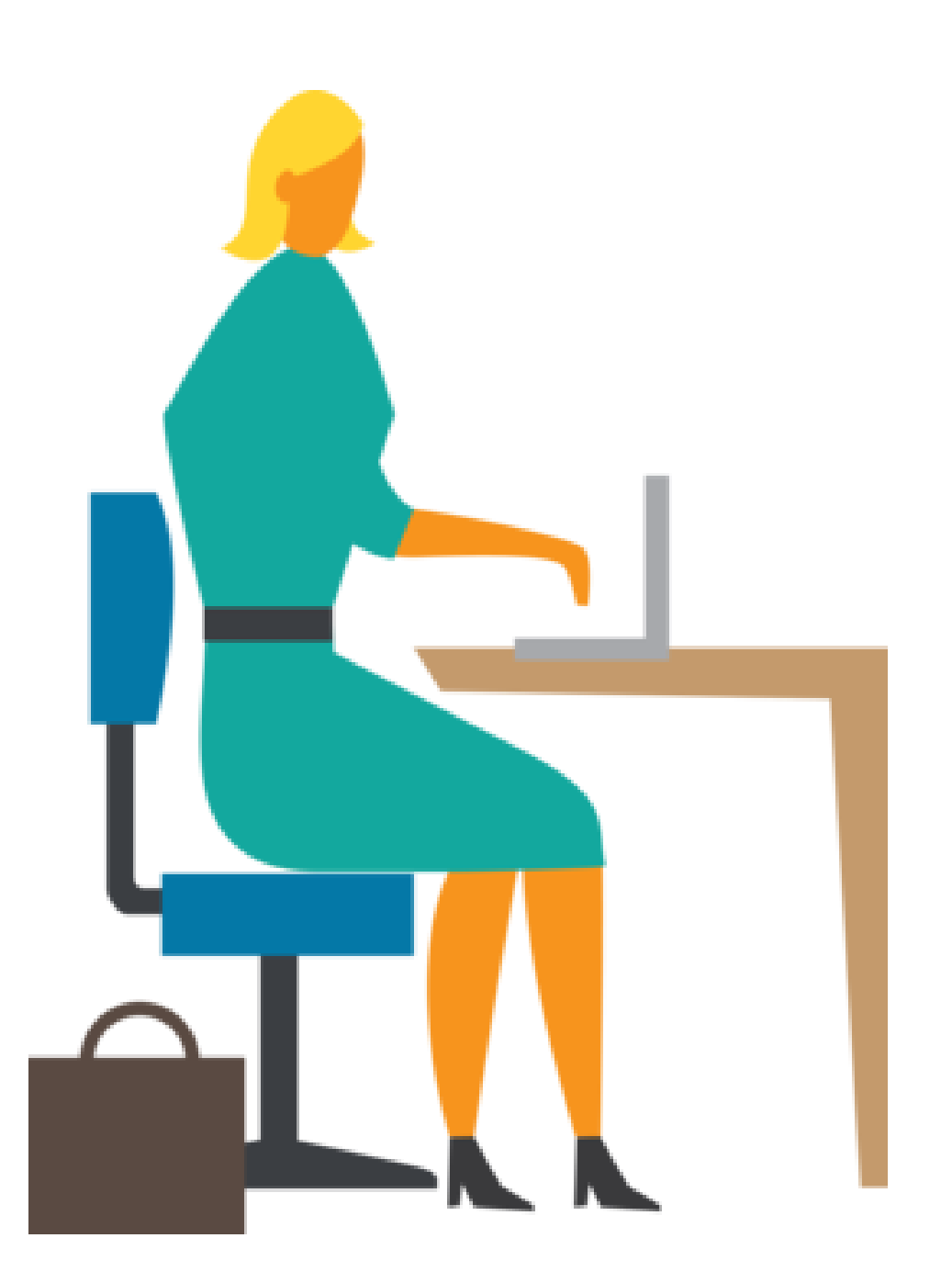

### **Primary Levy Contact**

| • | Primary Levy Contact: Overview                      |    |  |
|---|-----------------------------------------------------|----|--|
|   |                                                     |    |  |
| • | Primary Levy Contact features in MyACC for Business |    |  |
|   | View primary levy contact                           | 6  |  |
|   | Change primary levy contact                         | 11 |  |
|   | Other features                                      | 21 |  |

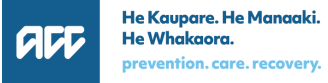

## **Primary Levy Contact in MyACC for Business: Overview**

#### What is the primary levy contact feature in MyACC for Business?

- This feature allows the primary levy contact for an account to be changed and viewed in MyACC for Business.
- If you are made the primary levy contact for the account, you will receive all invoices and levy-related communication.
- In MyACC for Business, the agent or advisor or levy payer can be made the primary levy contact.

#### Why are we making these changes?

- When a customer requests that their invoices/levy information be sent to their agent or advisor, instead of overriding the customer's contact information with that of the agent or advisor's address or email, we will only have to change the primary levy contact for the account to be the agent or advisor.
- This will ensure that the customer's contact information are correct and up to date, even if they elect to have someone else manage their invoices on their behalf

## **Primary Levy Contact: Overview**

Who can change the primary levy contact in MyACC for Business?

- Agent or advisor with manage access to the client's account
- Levy payer/account holder
- Delegate (with Levies and Payments access)

Who can view the primary levy contact in MyACC for Business?

- Agent or advisor with manage or view access to the client's account
- Levy payer/account holder
- Delegate (with Levies and Payments access)

## Primary levy contact features in MyACC for Business

### View the primary levy contact in MyACC for Business

• The following can view the primary levy contact:

- Agent or advisor with manage or view only access to the client's account
- Levy payer/account holder
- Delegate (with Levies and Payments access)
- The primary levy contact for the account can be viewed in the following:
  - Overview page
  - Contact Details page
- For agent or advisor, they can also view the primary contact in the following:
  - Client list page
  - Client list CSV download

### **View primary contact in Overview page**

The name of the primary levy contact for the account is displayed in the Overview Page

| COVER DETAILS          | <b>Standard Cover</b><br>1 Apr 2022 - 31 Mar 2023                         |               |
|------------------------|---------------------------------------------------------------------------|---------------|
|                        | CoverPlus Extra<br>1 Apr 2023 - 1 Apr 2024 (next year)                    | >             |
| EMPLOYMENT STATUS      | <b>EMPLOYMENT STATUS</b> Full time (30 hours or more per week on average) |               |
| LEVY CLASSIFICATION    | 78340 Computer systems design and related services                        |               |
| CONTACT DETAILS        | 999 Street<br>Address line 2                                              | ✓ Edit        |
|                        | Wellington<br>1000                                                        |               |
|                        | 021 234 566 (Home)<br>test@yahoo.com <sup>(]</sup> Awaiting verification  |               |
| PRIMARY LEVY CONTACT 🛛 | Mr. Snoopy S R                                                            | ∕ <u>Edit</u> |
| LEVY COMMUNICATION     | By post                                                                   | ✓ Edit        |
| CEASE POLICY           | <u>Tell us if you are no longer self-employed.</u>                        |               |

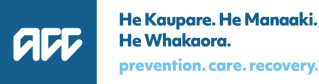

## **View primary contact in Contact Details page**

The name of the primary levy contact for the account is also displayed in the Contact Details page

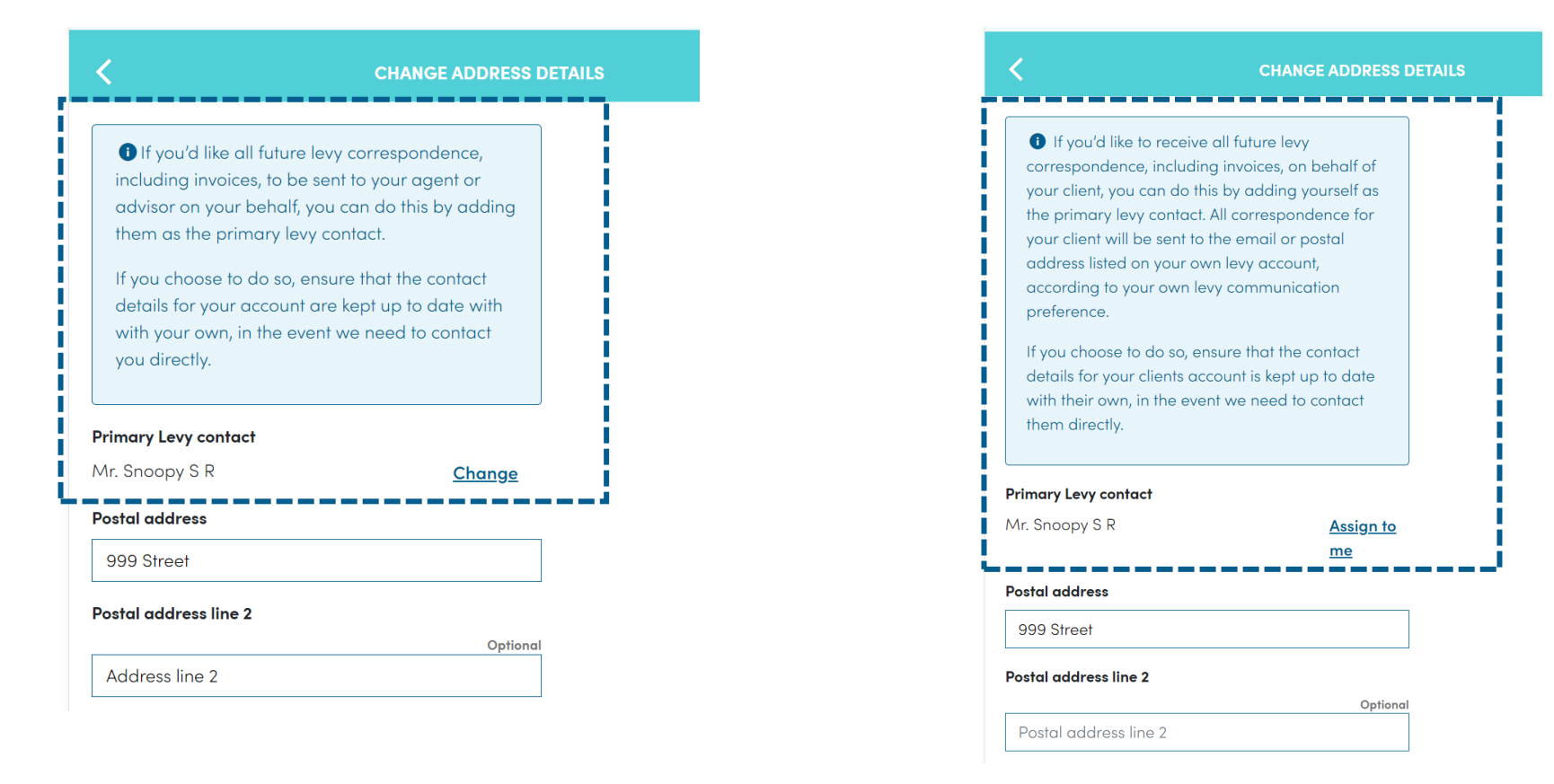

#### Levy Payer or delegate view

#### Agent or advisor view

For an agent or advisor, the primary levy contact is also displayed in the Client List Page

| ACC number   | Account name ∨               | Primary Levy<br>Contact ∨ | Invoice due 🗸                | Alert 🗸           | Balance 🗸       |
|--------------|------------------------------|---------------------------|------------------------------|-------------------|-----------------|
| • A1         | <u>Mr. Account01 Test01</u>  | Your organisation         | 9 Jun 2015                   | Update<br>address | \$8215.18 DR 🚦  |
| Rimond       | Mr. Mickey K Mouse           | Your organisation         | 10 Apr 2014                  | -                 | \$3772.80 DR :  |
| G            | Mr. Captain America          | Account holder            | 28 Sep 2016                  | -                 | \$4843.25 DR :  |
| A <b>J</b> D | <u>Mr. Snoopy S R</u>        | Account holder            | 2 Oct 2017                   | _                 | \$1600.20 DR :  |
| ]4           | Avengers Group Ltd           | Your organisation         | 26 Jan 2018                  | _                 | \$42878.82 DR : |
| A <b>1</b>   | <u>Mr. Winnie S Pooh</u>     | Account holder            | 23 Aug 2020                  | -                 | \$6995.06 DR :  |
|              | <u>Mrs. Wonder Ann Woman</u> | Your organisation         | 26 Apr 2022                  | -                 | \$3751.03 DR :  |
| A            | Mr. Wolverine Xmen           | Account holder            | 25 May 2022                  | _                 | \$2511.67 DR :  |
| A            | ABC DEF GHI                  | Account holder            | _                            | _                 | \$84.07 DR :    |
| Jg           | Mr. Donald Duck              | Other party 🛈 📢 12 f      | tax agent trading as test ta | -                 | \$0.00 CR :     |
| M            | <u>Mr. S Superman</u>        | Other party 🛈             | -                            | -                 | \$4597.76 DR :  |
| Previous     | Page 1 of 1 Next             | Li                        |                              |                   | Download CSV    |

#### Account holder:

Levy payer is the primary levy contact

#### Your Organisation:

The agent or advisor who is logged in is the primary levy contact

#### Other Party:

Another representative (not the agent or advisor who is logged in) is the primary levy contact. (The name of the representative will be displayed on hover of the info icon)

## View primary contact in Client list page

The primary levy contact is also displayed in the client list CSV download

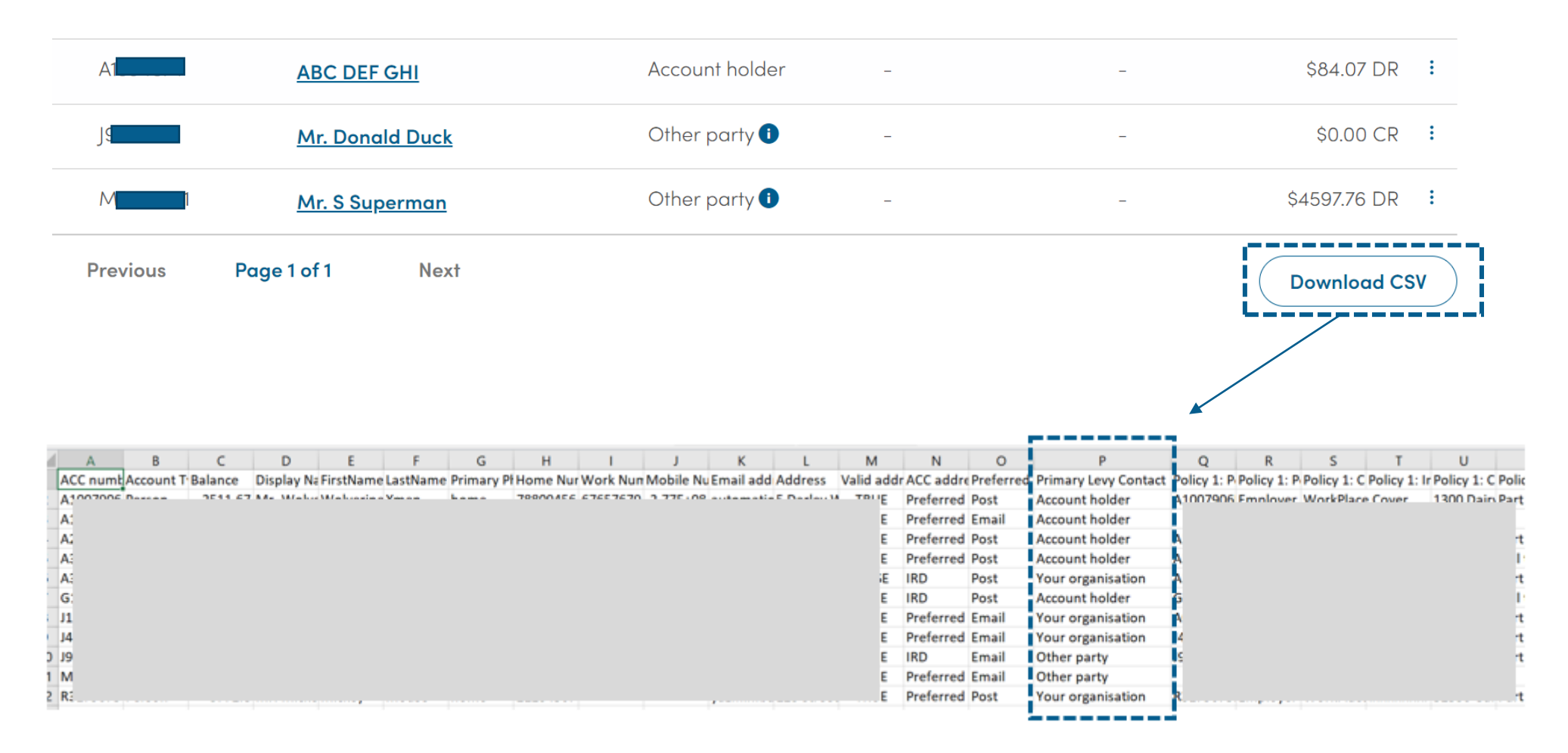

### **Change the primary levy contact in MyACC for Business**

### • The following can change the primary levy contact:

- Agent or advisor with manage access to the client's account
- Levy payer/account holder
- Delegate (with Levies and Payments access)

#### • The agent or advisor can:

- Assign themselves as primary contact
- Remove themselves as primary contact (making the levy payer as the primary contact again)

# Change the primary levy contact in MyACC for Business (continued)

#### • The levy payer can:

- Assign the primary contact to an agent or advisor
- Set the primary contact back to themselves

### • The <u>delegate</u> can:

- Assign the primary contact to an agent or advisor
- Set the primary contact back to the levy payer

# Agent or advisor <u>assigns</u> themselves as the primary levy contact for the account

- From the client list page, click
   Edit primary levy contact link
- The client's contact details page will appear. Click Assign to me link
- 3. The name of the agent or advisor will be displayed

| Mr. Mickey K Mouse                                                                                                    | Your organisation                                                               | 10 Apr 2014                                                                                                    | i - 1                                                                                                    | \$3772.80 DR :                                                                                                    |       |
|----------------------------------------------------------------------------------------------------|---------------------------------------------------------------------------------|----------------------------------------------------------------------------------------------------|----------------------------------------------------------------------------------------------------|----------------------------------------------------------------------------------------------------|-------|
| Mr. Captain America                                                                                                    | Account holder                                                                  | 28 Sep 2016                                                                                                    | -                                                                                                    | \$4843.25 DR                                                                                                    |       |
| Mr. Snoopy S R                                                                                                    | Account holder                                                                  | 2 Oct 2017                                                                                                    | -                                                                                                    | \$1600.20 DR : Edit prime                                                                                                    | ary 1 |
| Avengers Group Ltd                                                                                                    | Your organisation                                                               | 26 Jan 2018                                                                                                    | -                                                                                                    | \$42878.82 DR I Unlink clie                                                                                                    | ent   |
| CHANG                                                                                                    | E ADDRESS DETAILS                                                               | <                                                                                                    |                                                                                                    | CHANGE ADDRESS DET                                                                                                    | TAILS |
| <ul> <li>If you'd like to receive all future levy correspondence, including invoices, on by your client, you can do this by adding yo the primary levy contact. All corresponder your client will be sent to the email or por address listed on your own levy account, according to your own levy communicat preference.</li> <li>If you choose to do so, ensure that the cordetails for your clients account is kept up with their own, in the event we need to cothem directly.</li> </ul> | ehalf of<br>urself as<br>ence for<br>stal<br>ion<br>ontact<br>to date<br>ontact | <ul> <li>If you'd<br/>correspon<br/>your client<br/>the prima<br/>your client<br/>address lis<br/>according<br/>preference</li> <li>If you choo<br/>details for<br/>with their<br/>them direct</li> </ul> | d like to receiv<br>dence, includ<br>; you can do t<br>ry levy contac<br>will be sent to<br>sted on your own l<br>to your own l<br>e.<br>ose to do so, e<br>your clients a<br>own, in the ev<br>ctly. | re all future levy<br>ing invoices, on behalf of<br>this by adding yourself as<br>t. All correspondence for<br>to the email or postal<br>own levy account,<br>evy communication<br>ensure that the contact<br>account is kept up to date<br>ent we need to contact |       |
| Primary Levy contact<br>Mr. Mickey K Mouse                                                                                                    | Assign to<br>me                                                                 | Primary Levy<br>Mr. Tax Agen<br>Postal addres                                                                                                    | <b>contact</b><br>t trading as To<br><b>s</b>                                                                                                    | ax agent                                                                                                    |       |
|                                                                                                    |                                                                                 | 12345 Stroo                                                                                                    | +                                                                                                    |                                                                                                    |       |
| 12345 Street                                                                                                    |                                                                                 | 12343 31166                                                                                                    | 1                                                                                                    |                                                                                                    |       |
| 12345 Street<br>Postal address line 2                                                                                                    |                                                                                 | Postal addres                                                                                                    | s line 2                                                                                                    |                                                                                                    |       |

# Agent or advisor <u>assigns</u> themselves as the primary levy contact for the account (continued)

- 4. Click the **Submit** button to submit the changes.
- Once the change is submitted, the new primary levy contact is displayed in the different pages in MyACC for Business (Refer to Slide 6)

| Primary Levy contact                                                                                                    |                               |        |   |
|----------------------------------------------------------------------------------------------------|-------------------------------|--------|---|
| Mr. Tax Agent trading as Tax agent                                                                                                    | <u>Undo</u>                   |        |   |
| Postal address                                                                                                    |                               |        |   |
| 12345 Street                                                                                                    |                               |        |   |
| Postal address line 2                                                                                                    |                               |        |   |
|                                                                                                    | Optional                      |        |   |
| Address line 2                                                                                                    |                               |        |   |
| Postal address line 3                                                                                                    | Optional                      |        |   |
| Postal address line 3                                                                                                    |                               |        |   |
| City / Town                                                                                                    |                               |        |   |
| Wellington                                                                                                    |                               |        |   |
| Post Code                                                                                                    |                               |        |   |
| 9999 😰 Postcode                                                                                                    | ə finder                      |        |   |
| Home phone                                                                                                    |                               |        |   |
| 02 1234567                                                                                                    |                               |        |   |
| Work phone                                                                                                    |                               |        |   |
| Work phone                                                                                                    |                               |        |   |
| Mobile phone                                                                                                    |                               |        |   |
| Mobile phone                                                                                                    |                               |        |   |
| Email Address                                                                                                    | Optional                      |        |   |
| testuser@yahoo.com                                                                                                    | Ŀ                             |        |   |
| I want to receive levy communications via                                                                                               | email.                        |        |   |
| To receive levy communications by e<br>need to verify your email first. We'll su<br>a verification email. The link is valid f<br>hours. | mail, you<br>end you<br>or 48 |        |   |
| Cancel                                                                                                    |                               | Submit | 4 |

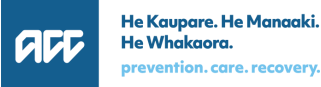

### Agent or advisor removes themselves as the primary levy contact for the account

- 1. From the client list page, click Edit primary levy contact link
- 2. The client's contact details page will appear. Click **Remove** link
- 3. The name of the levy payer will be displayed

| Mr. Mickey K Mouse                                                                                                    | Your organisation                                                 | 10 Apr 2014                                                                                                    | -                                                                                                    | \$3772.80 DR :                                                                                                    |                              |
|----------------------------------------------------------------------------------------------------|-------------------------------------------------------------------|----------------------------------------------------------------------------------------------------|----------------------------------------------------------------------------------------------------|----------------------------------------------------------------------------------------------------|------------------------------|
| Mr. Captain America                                                                                                    | Account holder                                                    | 28 Sep 2016                                                                                                    | -                                                                                                    | \$4843.25 DR :                                                                                                    | View profile                 |
| Mr. Snoopy S R                                                                                                    | Account holder                                                    | 2 Oct 2017                                                                                                    | -                                                                                                    | \$1600.20 DR 🚦                                                                                                    | Edit primary<br>levy contact |
| Avengers Group Ltd                                                                                                    | Your organisation                                                 | 26 Jan 2018                                                                                                    | -                                                                                                    | \$42878.82 DR 🚦                                                                                                    | Unlink client                |
| CHANGE A                                                                                                    | ADDRESS DETAILS                                                   | <                                                                                                    |                                                                                                    | CHANGE ADDR                                                                                                    | ESS DETAILS                  |
| <ul> <li>If you'd like to receive all future levy correspondence, including invoices, on bely your client, you can do this by adding your the primary levy contact. All correspondency your client will be sent to the email or posta address listed on your own levy account, according to your own levy communication preference.</li> <li>If you choose to do so, ensure that the contract details for your clients account is kept up to with their own, in the event we need to contract them directly.</li> </ul> | half of<br>self as<br>ce for<br>al<br>hat<br>tact<br>tact<br>tact | <ul> <li>If your other of the part of the part of</li></ul> | f you'd like to rece<br>espondence, inclu-<br>client, you can do<br>orimary levy conto<br>client will be sent<br>ress listed on your<br>ording to your own<br>erence.<br>u choose to do so<br>ills for your clients<br>their own, in the<br>on directly. | eive all future levy<br>ading invoices, on behalf o<br>o this by adding yourself a<br>act. All correspondence for<br>to the email or postal<br>own levy account,<br>n levy communication<br>o, ensure that the contact<br>account is kept up to date<br>event we need to contact | f<br>S<br>S                  |
| imary Levy contact<br>r. Tax Agent trading as Tax agent                                                                                                    | Remove                                                            | Mr. Mic<br>Postal c                                                                                                    | key K Mouse                                                                                                    | Undo                                                                                                    |                              |
| 12345 Street                                                                                                    |                                                                   | 12345                                                                                                    | Street                                                                                                    |                                                                                                    |                              |
|                                                                                                    | ]                                                                 | Postal o                                                                                                    | address line 2                                                                                                    | 0                                                                                                    | otional                      |
| ostal address line 2                                                                                                    |                                                                   |                                                                                                    |                                                                                                    |                                                                                                    |                              |

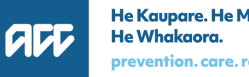

# Agent or advisor <u>removes</u> themselves as the primary levy contact for the account (continued)

- 4. Click the **Submit** button to submit the changes
- Once the change is submitted, the new the primary levy contact is displayed in the different pages in MyACC for Business (Refer to Slide 6)

| Primary Levy contact                                                         |                                                                                         |        |   |
|------------------------------------------------------------------------------|-----------------------------------------------------------------------------------------|--------|---|
| Mr. Mickey K Mouse                                                           | Undo                                                                                    |        |   |
| Postal address                                                               |                                                                                         |        |   |
| 12345 Street                                                                 |                                                                                         |        |   |
| Postal address line 2                                                        |                                                                                         |        |   |
|                                                                              | Optional                                                                                |        |   |
| Address line 2                                                               |                                                                                         |        |   |
| Postal address line 3                                                        | Optional                                                                                |        |   |
| Postal address line 3                                                        |                                                                                         |        |   |
| City / Town                                                                  |                                                                                         |        |   |
| Wellington                                                                   |                                                                                         |        |   |
| Post Code                                                                    |                                                                                         |        |   |
| 9999                                                                         | 🖻 Postcode finder                                                                       |        |   |
| Home phone                                                                   |                                                                                         |        |   |
| 02 1234567                                                                   |                                                                                         |        |   |
| Work phone                                                                   |                                                                                         |        |   |
| Work phone                                                                   |                                                                                         |        |   |
| Mobile phone                                                                 |                                                                                         |        |   |
| Mobile phone                                                                 |                                                                                         |        |   |
| Email Address                                                                | Optional                                                                                |        |   |
| testuser@gmail.com                                                           |                                                                                         |        |   |
| ✓ I want to receive levy co                                                  | ommunications via email.                                                                |        |   |
| To receive levy com<br>need to verify your<br>a verification email<br>hours. | imunications by email, you<br>email first. We'll send you<br>. The link is valid for 48 |        |   |
| Cancel                                                                       |                                                                                         | Submit | 4 |

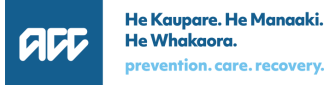

# Agent or advisor assigns to removes themselves as the primary levy contact for the account

- 1. The agent or advisor can also change the primary contact by clicking **Edit** beside Primary Levy Contact field in the Overview Page
- 2. The client's contact details page will appear. Follow the steps in Slides 13-16 to update the primary levy contact

| COVER DETAILS          | <b>Workplace Cover</b><br>1 Apr 2022 - 31 Mar 2023                                                          |        |     |
|------------------------|----------------------------------------------------------------------------------------------------|--------|-----|
|                        | <b>Workplace Cover</b><br>1 Apr 2023 - 31 Mar 2024 <b>(next year)</b>                                       |        |     |
| LEVY CLASSIFICATION    | 52530 Garden supplies<br>retailing                                                                          | ✓ Edit |     |
| CONTACT DETAILS        | 12345 Street<br>Address line 2<br>Wellington<br>9999<br>021 234 567 (Home)<br>Denz<br>Awaiting verification | / Edit |     |
| PRIMARY LEVY CONTACT 🕜 | Mr. Mickey K Mouse                                                                                          | Edit   | ](1 |
| LEVY COMMUNICATION     | By post                                                                                                    | Edit   |     |
| CEASE POLICY           | <u>Tell us if you are no longer employing staff.</u>                                                        |        |     |
| ACTIONS                | <u>Adjust liable payroll.</u>                                                                               |        |     |

|                                                                                                    | CHANGE ADDRESS DETAILS                                                                                                    |
|----------------------------------------------------------------------------------------------------|----------------------------------------------------------------------------------------------------|
| If you'd like to receive a<br>correspondence, including<br>your client, you can do this<br>the primary levy contact. A<br>your client will be sent to th<br>address listed on your own<br>according to your own levy<br>preference. | Ill future levy<br>invoices, on behalf of<br>by adding yourself as<br>Il correspondence for<br>ne email or postal<br>to levy account,<br>y communication |
| If you choose to do so, ensu<br>details for your clients acco<br>with their own, in the event<br>them directly.                                                                                                    | ure that the contact<br>punt is kept up to date<br>; we need to contact                                                                                  |
| rimary Levy contact                                                                                                    |                                                                                                    |
| Лr. Mickey K Mouse                                                                                                    | <u>Assign to</u><br><u>me</u>                                                                                                    |
| Postal address                                                                                                    |                                                                                                    |
| 12345 Street                                                                                                    |                                                                                                    |
|                                                                                                    |                                                                                                    |
| ostal address line 2                                                                                                    |                                                                                                    |
| Postal address line 2                                                                                                    | Optional                                                                                                    |

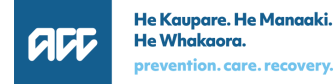

# Levy Payer or delegate (with Levies/Payments access) changes the primary levy contact for the account

- 1. From the Overview Page, click Edit beside Primary Levy Contact field in the Overview Page
- 2. The levy payer's contact details page will appear and displays the name of the current primary levy contact

| COVER DETAILS Workplace Cover<br>1 Apr 2022 - 31 Mar 2023 |                                                                                                  |                      |
|-----------------------------------------------------------|--------------------------------------------------------------------------------------------------|----------------------|
|                                                           | <b>Workplace Cover</b><br>1 Apr 2023 - 31 Mar 2024 <b>(next year)</b>                            |                      |
| LEVY CLASSIFICATION                                       | 52530 Garden supplies<br>retailing                                                               | ✓ Edit               |
| CONTACT DETAILS                                           | 12345 Street<br>Address line 2<br>Wellington<br>9999<br>021 234 567 (Home)<br>021 234 567 (Home) | <b>∕</b> <u>Edit</u> |
| PRIMARY LEVY CONTACT ?                                    | Mr. Mickey K Mouse                                                                               | <u>Edit</u>          |
| LEVY COMMUNICATION                                        | By post                                                                                          | <u>Edit</u>          |
| CEASE POLICY                                              | Tell us if you are no longer employing staff.                                                    |                      |
| ACTIONS                                                   | <u>Adjust liable payroll.</u>                                                                    |                      |

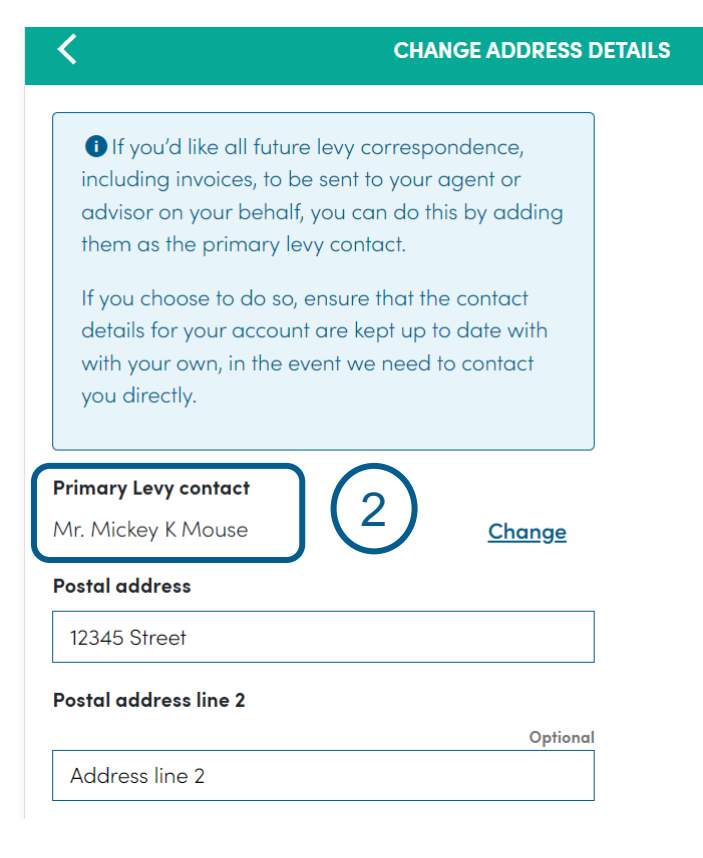

# Levy Payer or delegate changes the primary levy contact for the account (continued)

- 3. Click Change link (under the Primary Levy contact field)
- 4. The Primary levy contact field will change into a dropdown displaying a list of names. The names include the levy payer and the agent or advisors that are linked to the client
- 5. Select from the list who you want to be the primary contact for the account. The selected name will be displayed in the field.

| CHANGE ADDRESS DETAILS                                                                                                    | CHANGE ADDRESS DETAILS                                                                                                    | CHANGE ADDRESS DETAILS                                                                                                    |
|----------------------------------------------------------------------------------------------------|----------------------------------------------------------------------------------------------------|----------------------------------------------------------------------------------------------------|
| <ul> <li>If you'd like all future levy correspondence, including invoices, to be sent to your agent or advisor on your behalf, you can do this by adding them as the primary levy contact.</li> <li>If you choose to do so, ensure that the contact details for your account are kept up to date with with your own, in the event we need to contact you directly.</li> </ul> | <ul> <li>If you'd like all future levy correspondence, including invoices, to be sent to your agent or advisor on your behalf, you can do this by adding them as the primary levy contact.</li> <li>If you choose to do so, ensure that the contact details for your account are kept up to date with with your own, in the event we need to contact you directly.</li> </ul> | <ul> <li>If you'd like all future levy correspondence, including invoices, to be sent to your agent or advisor on your behalf, you can do this by adding them as the primary levy contact.</li> <li>If you choose to do so, ensure that the contact details for your account are kept up to date with with your own, in the event we need to contact you directly.</li> </ul> |
| (3)                                                                                                    | Primary Levy contact Please select                                                                                                    |                                                                                                    |
| Mr. Mickey K Mouse                                                                                                    | Please select<br>Mr. Mickey K Mouse                                                                                                    | Primary Levy contact<br>Mr. Tax Agent trading as Tax agent                                                                                                    |
| Postal address                                                                                                    | Mr. Tax Agent trading as Tax agent<br>Marvel Company Ltd                                                                                                    | Postal address                                                                                                    |
| 12345 Street                                                                                                    | Postal address line 2                                                                                                    | 12345 Street                                                                                                    |
| Postal address line 2                                                                                                    | Address line 2                                                                                                    | Postal address line 2                                                                                                    |
| Optional                                                                                                    | Postal address line 3 Optional                                                                                                    | Optional                                                                                                    |
| Address line 2                                                                                                    | Postal address line 3                                                                                                    | Address line 2                                                                                                    |

# Levy Payer or delegate changes the primary levy contact for the account (continued)

- 6. Click the **Submit** button to submit the changes
- Once the change is submitted, the new primary levy contact is displayed in the different pages in MyACC for Business (Refer to Slide 6)

| Primary Levy contact                                                                                                    |                    |
|----------------------------------------------------------------------------------------------------|--------------------|
| Mr. Tax Agent trading as Tax agent                                                                                                    | do                 |
| Postal address                                                                                                    |                    |
| 12345 Street                                                                                                    |                    |
| Postal address line 2                                                                                                    |                    |
|                                                                                                    | Optional           |
| Address line 2                                                                                                    |                    |
| Postal address line 3                                                                                                    | Optional           |
| Postal address line 3                                                                                                    |                    |
| City / Town                                                                                                    |                    |
| Wellington                                                                                                    |                    |
| Post Code                                                                                                    |                    |
| 9999 Postcode find                                                                                                    | der                |
| Home phone                                                                                                    |                    |
| 02 1234567                                                                                                    |                    |
| Work phone                                                                                                    |                    |
| Work phone                                                                                                    |                    |
| Mobile phone                                                                                                    |                    |
| Mobile phone                                                                                                    |                    |
| Email Address                                                                                                    | Optional           |
| testuser@yahoo.com                                                                                                    | 0                  |
| ✓ I want to receive levy communications via ema                                                                                                    | sil.               |
| To receive levy communications by email<br>need to verify your email first. We'll send<br>a verification email. The link is valid for 48<br>hours. | l, you<br>you<br>8 |
| Cancel                                                                                                    | Submit 6           |

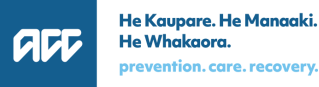

### Other primary levy contact features in MyACC for Business

#### When adding a new a client

- When an agent or advisor is linked to a client, this action does not automatically make them the primary levy contact for the client
- After successfully adding a client, a message is displayed to inform the agent or advisor how they can add themselves as primary levy contact (if they wish to do so)

| Mr. Tax Agent                                                                                                    | Manage portfolios |
|----------------------------------------------------------------------------------------------------|-------------------|
| Clients Organisation                                                                                                    |                   |
| Add new clients                                                                                                    |                   |
| S The client account(s) was linked successfully                                                                                                    |                   |
| <ul> <li>If you'd like to receive all future levy correspondence, including invoices, on behalf of your client, you can do this by adding yourself as the primary levy contact.<br/>You can do this in two ways:</li> <li>Go to the Contact Details page of the account</li> <li>Go to your client list and select the client you'd like to be the primary contact for</li> </ul> |                   |
| Newly added client accounts                                                                                                    |                   |
| ACC Number: ABB<br>Client Name: Mr. Winnie S Pooh                                                                                                    | Master Portfolio  |
|                                                                                                    | Finished          |

### Other primary levy contact features in MyACC for Business

- When unlinking a client
  - ✓ When an agent or advisor unlinks a client, and they are the primary contact, this action will automatically remove them as the primary contact for the account

### **Unlink Client?**

Please confirm you want to remove **Mr. Account01 Test01** (ACC #A: \_\_\_\_\_) from your clients.

This action cannot be undone. You'll need to relink the account if you proceed.

If you are the primary contact for the client, unlinking the client will also remove you as the primary contact.

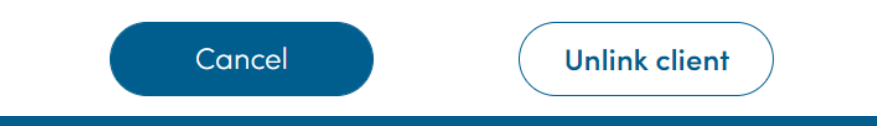

### **Contact us**

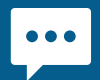

MyACC for Business live chat

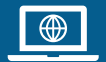

acc.co.nz

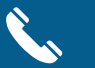

0800 222 776

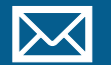

email myaccforbusiness@acc.co.nz